# Маркировка имущества

Маркировка — это нанесение и запись RFID-меток и (или) штрихкодов на объект + указание свойств и характеристик объекта с целью его дальнейшей идентификации (например, при проведении инвентаризации).

**НЕ маркируются** материалы без штрихкодов и без оклейки (например, мотки кабеля, масла и бензин в бочках, деньги).

### Для работы необходимо выгрузить справочник имущества на ТСД или сервер!

Основная работа с документом

Создание документа на ТСД.

Запись имущества.

Запись помещений.

Заведение штрихкодов.

Загрузка документа в 1С.

<u>Подробнее >></u> <u>Подробнее >></u> <u>Подробнее >></u> <u>Подробнее >></u> <u>Подробнее >></u>

Если возникли ошибки, связанные с неправильной работой базы, клиента на терминале или терминал не подключается и т.п., необходимо читать соответствующий раздел документации. Документация доступна на нашем сайте в разделе техподдержки <u>Клеверенс: Учет имущества</u>.

### Как включить RFID

Для того чтобы считывать метки с помощью терминала сбора даненых Motorola MC319Z необходимо включить RFID (по умолчанию отключен) и настроить порт.

Нажмите на экране терминала надпись RFID и далее кнопку «Settings» (настройки).

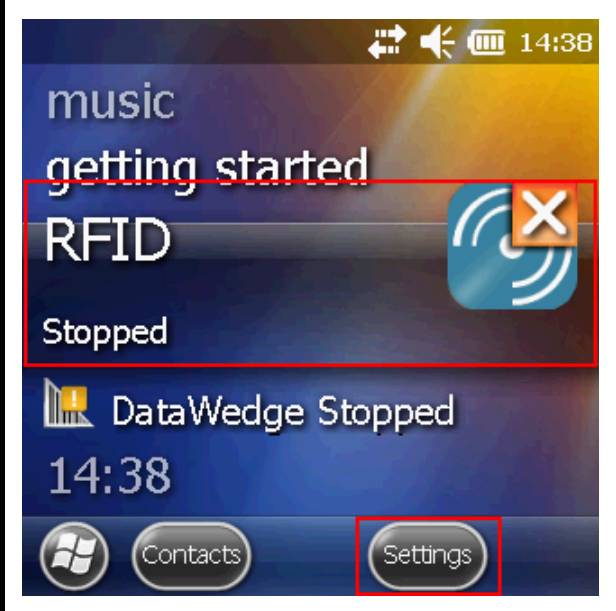

В окне настроек выбираем «Run/Stop RFID» (запуск/остановка RFID) и нажмите на нее. RFID изменил статус на «Running» (работает).

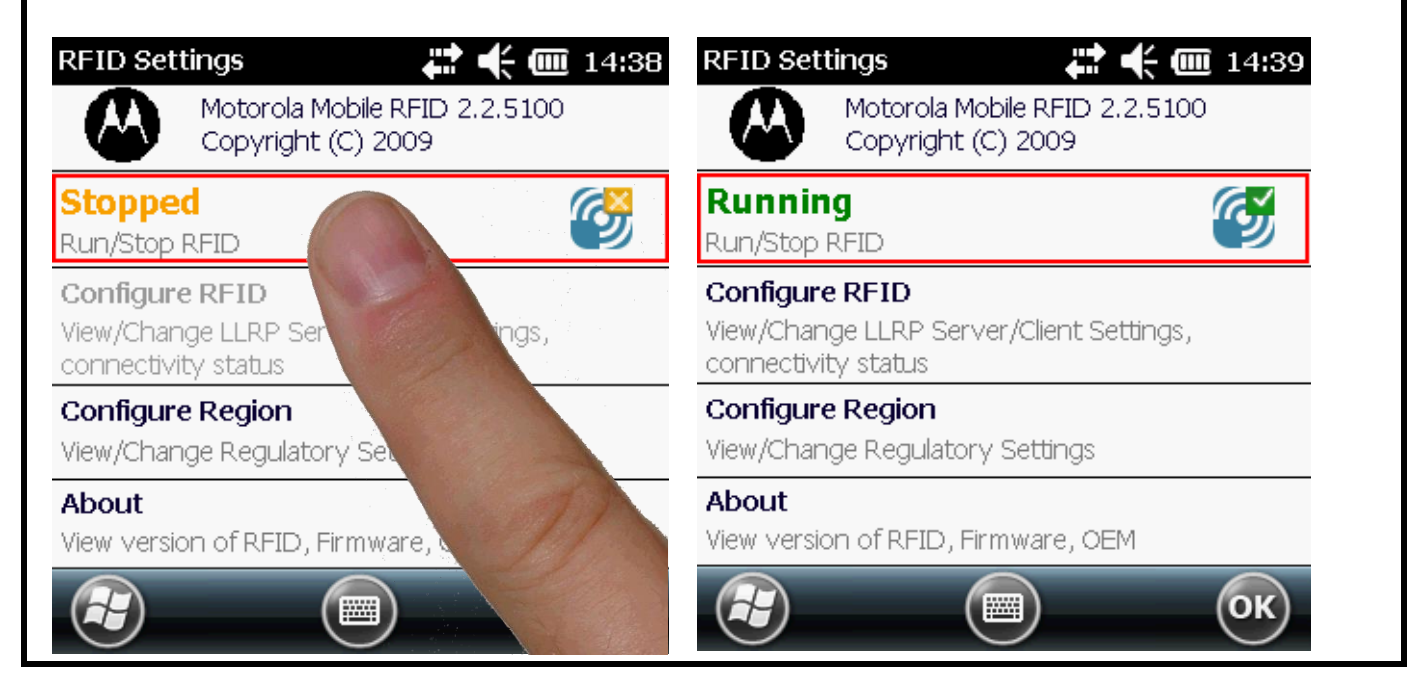

Кроме включения RFID, необходимо еще настроить порт. Выбираем «Configure RFID» и проверяем, что там указано **5084**. Если указано другое, то вписываем порт 5084. Нажимаем «OK», для сохранения настройки порта.

| RFID Settings 💦 🛟 🕂 🗰 14:39                                                       | LLRP Configuration 🛛 🗱 🕂 🎟 14:39 |
|-----------------------------------------------------------------------------------|----------------------------------|
| Motorola Mobile RFID 2.2.5100<br>Copyright (C) 2009                               | Client Mode                      |
| Running 🥳                                                                         | LLRP Port 5084                   |
| Run/Stop RFID                                                                     | Server IP                        |
| Configure RFID<br>View/Change LLRP Server/Client Settings,<br>connectivity status | Status No Connection             |
| Configure Region<br>View/Change Regulatory Settings                               | Connect                          |
| About<br>View version of RFID, Firmware, OEM                                      | Apply                            |
| 🕑 💿 ОК                                                                            | С (к)                            |

После этого в окне настроек нажимаем «ОК» для сохранения изменений.

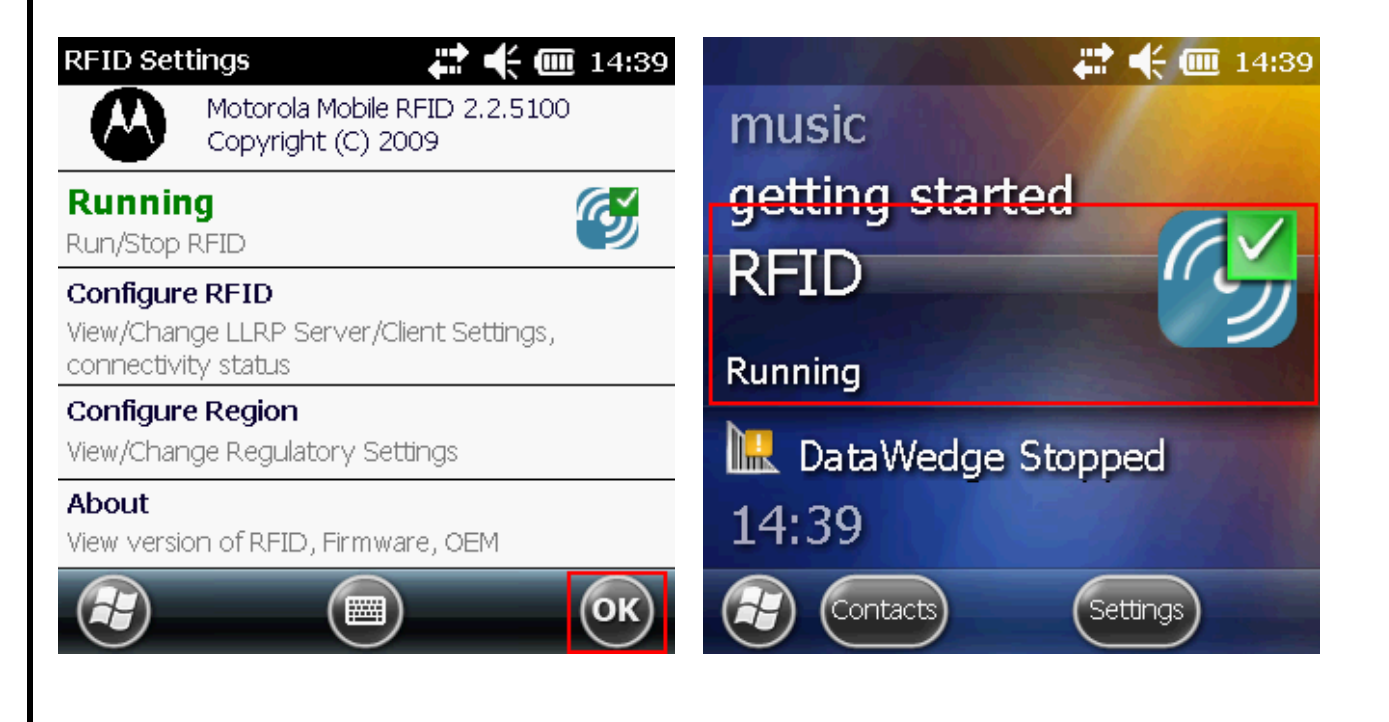

Теперь RFID включен и настроен, можем приступать к работе.

# Выгрузка справочника на ТСД

Для операции «Маркировка» справочник имущества **обязательно** должен быть выгружен из 1С на сервер или ТСД.

Для выгрузки справочника зайдите в базу «Клеверенс: Учет имущества», откройте страницу «Просмотр и управление имуществом».

| • •           | ) Клеверенс: Учет имущества (1С:Предприятие) 🔚 🍙 🏠 🏠 🔝 🔟 М М+ М-                                                                                                    | (i) - 🗆 ×   |  |  |  |  |  |  |
|---------------|----------------------------------------------------------------------------------------------------|-------------|--|--|--|--|--|--|
|               | Главное Справочники 🗊 Документы 占 Отчеты 🖏                                                                                                    | Настройки 🕨 |  |  |  |  |  |  |
| Нач           | нальная страница Просмотр и управление Поступление Заведение и Распоряжение на имуществом номенклатуры маркировка инвентаризацию                                                                                      | Еще 🗸       |  |  |  |  |  |  |
| <b>Ⅲ</b><br>★ | <ul> <li></li></ul>                                                                                                    |             |  |  |  |  |  |  |
| Ū<br>Q        | Выбрать все                Отбор (представление)                 Согласно отбору:               …                 Согласно отбору:               …                 П             Собновить список               Найти |             |  |  |  |  |  |  |
|               |                                                                                                    |             |  |  |  |  |  |  |
|               | Код Имущество Выгрузить все но                                                                                                    | мер         |  |  |  |  |  |  |
|               | Системный Выгрузить выбранное                                                                                                    | 00          |  |  |  |  |  |  |
|               | Системный Системный Системный                                                                                                    |             |  |  |  |  |  |  |
|               | Монитор 19" №000000006 0                                                                                                    |             |  |  |  |  |  |  |
|               | Монитор 19" №000000007 000000000000000000000000000                                                                                                    |             |  |  |  |  |  |  |
|               | Ш Монитор 19" №000000009                                                                                                    | 00          |  |  |  |  |  |  |
|               | Количество строк в таблице: 15                                                                                                    |             |  |  |  |  |  |  |

Поддерживаются разные варианты выгрузки имущества:

- Выгрузить все;
- Выгрузить выбранное заново или добавить к уже выгруженным.

Подробнее про выгрузку имущества смотрите на нашем сайте.

# Работа с операцией

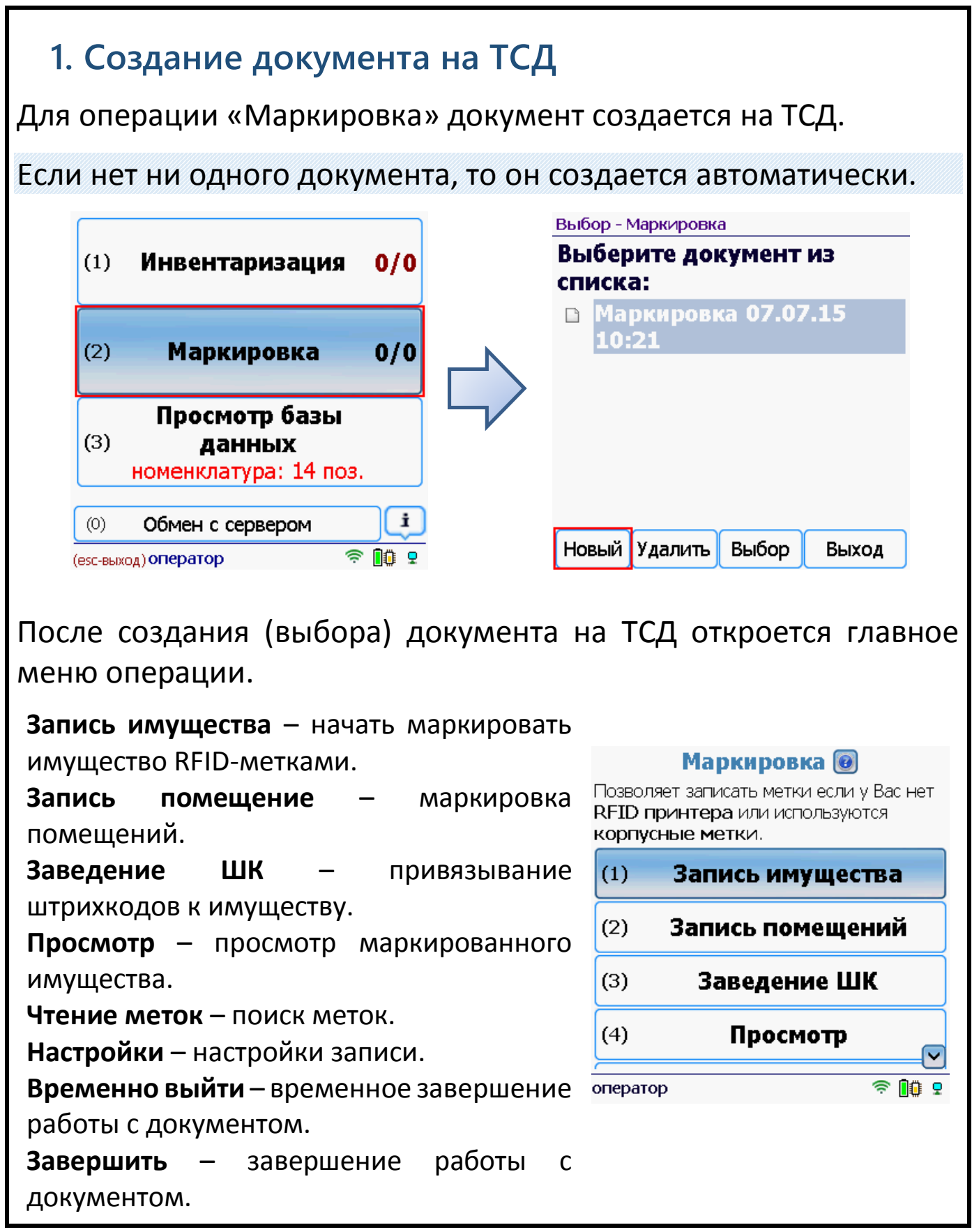

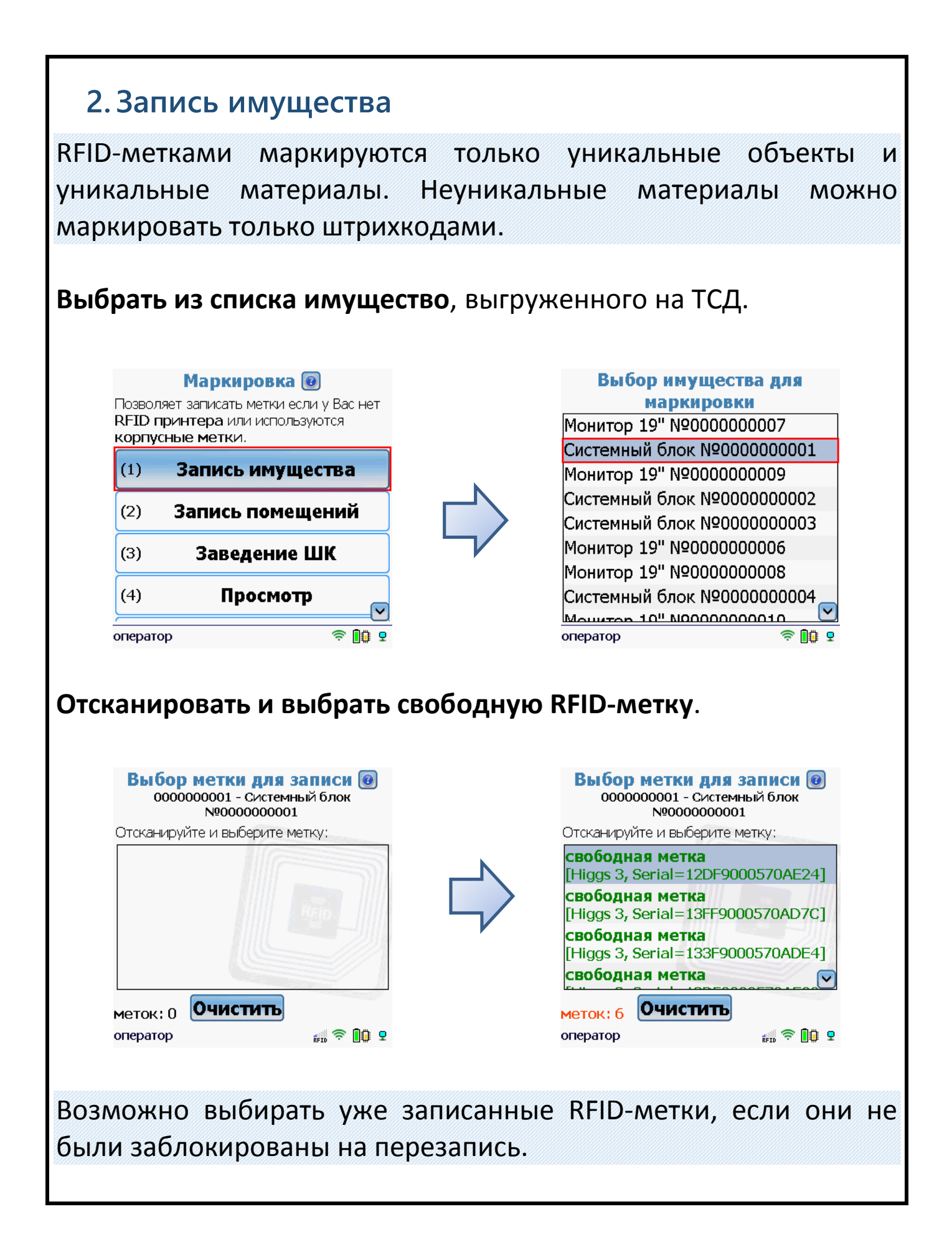

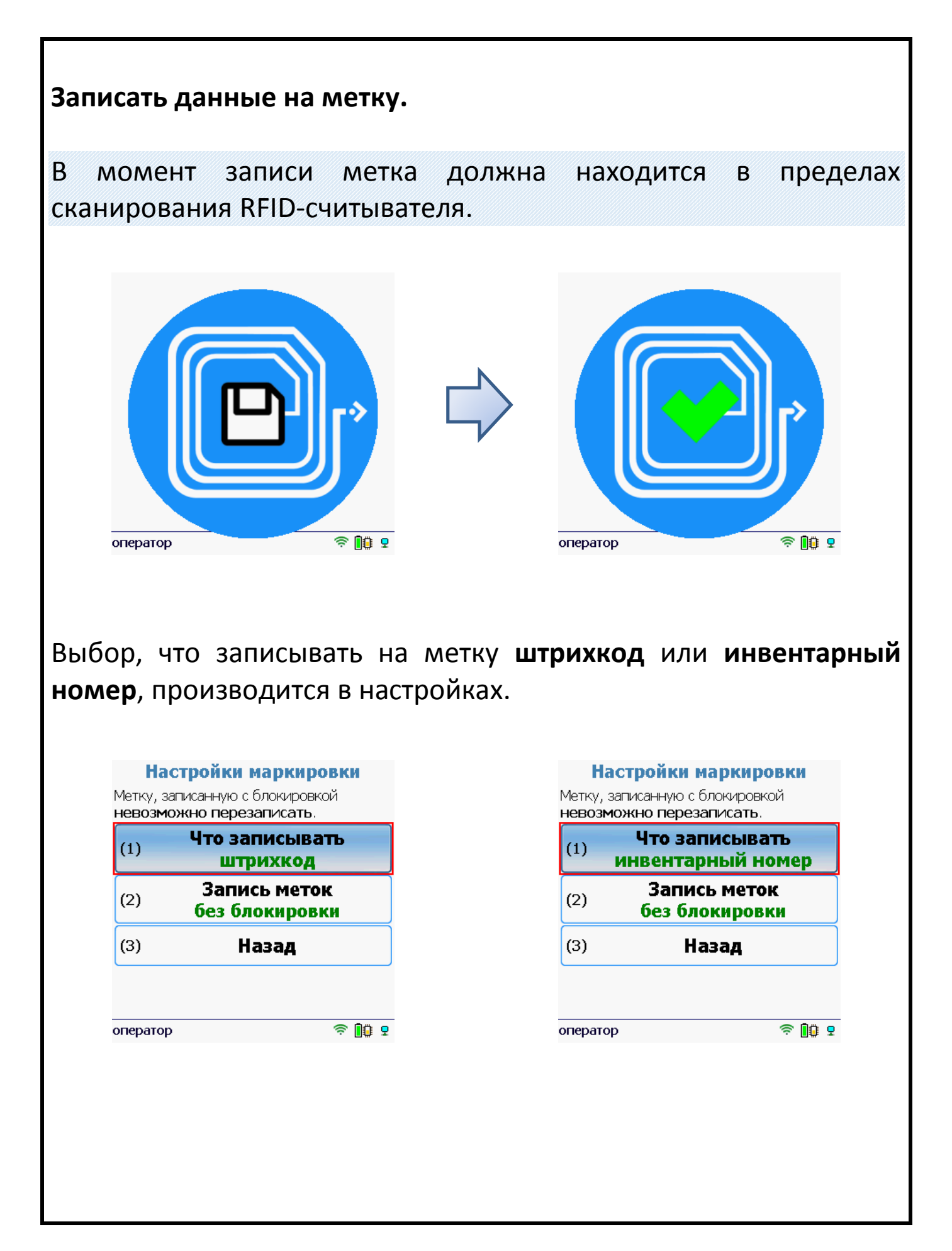

### 3. Запись помещений

Операция позволяет записать метку для помещения.

Для выбора помещения у него должен быть штрихкод.

Штрихкод помещения можно ввести вручную, отсканировать или выбрать из списка (отображаются только те помещения, у которых заведен штрихкод), выгруженного на ТСД.

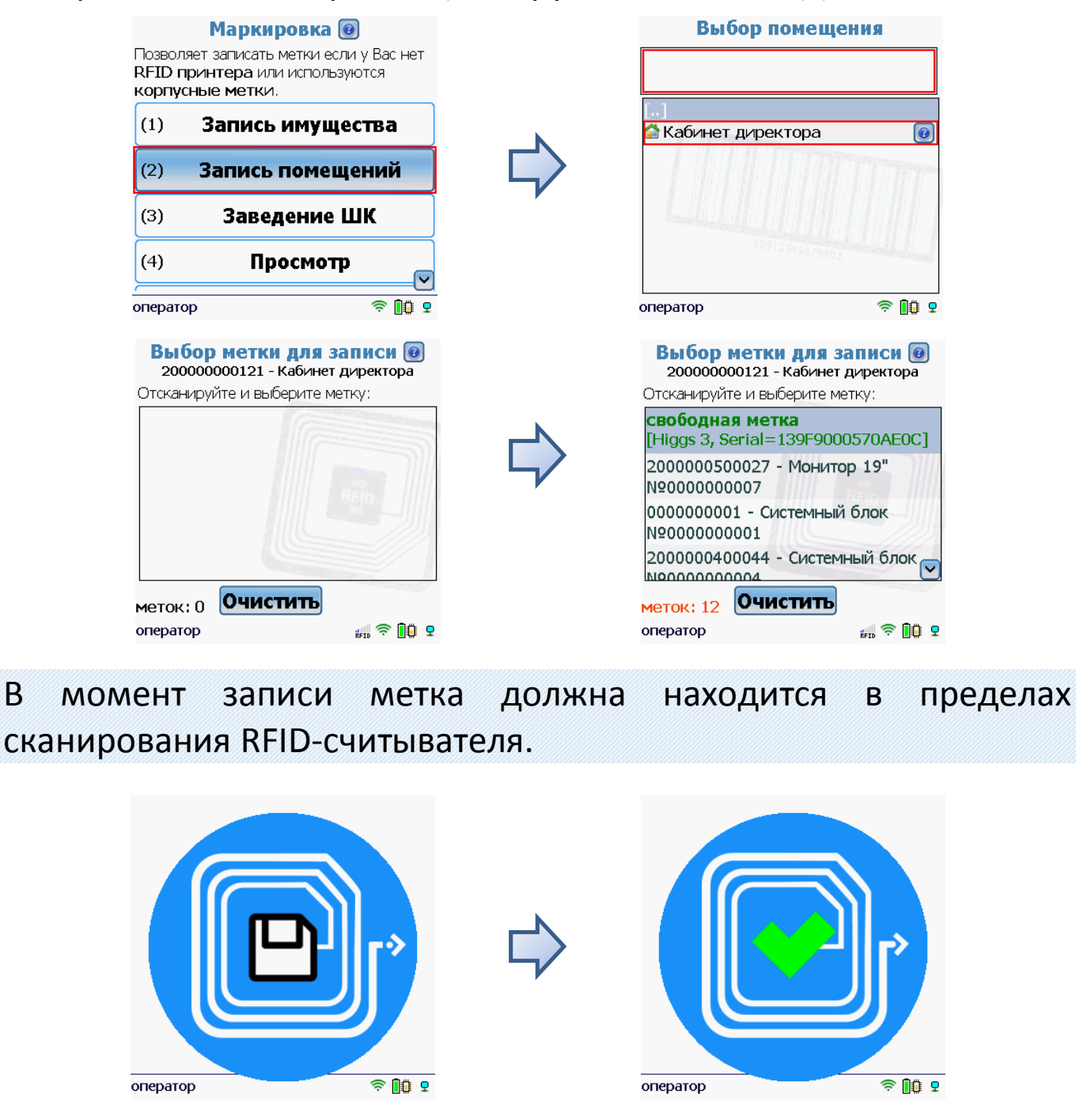

### 4. Заведение штрихкодов

Шрихкодами можно маркировать как уникальные объекты, так и материалы.

Выбираем имущество для привязки к нему штрихкода (можно воспользоваться поиском).

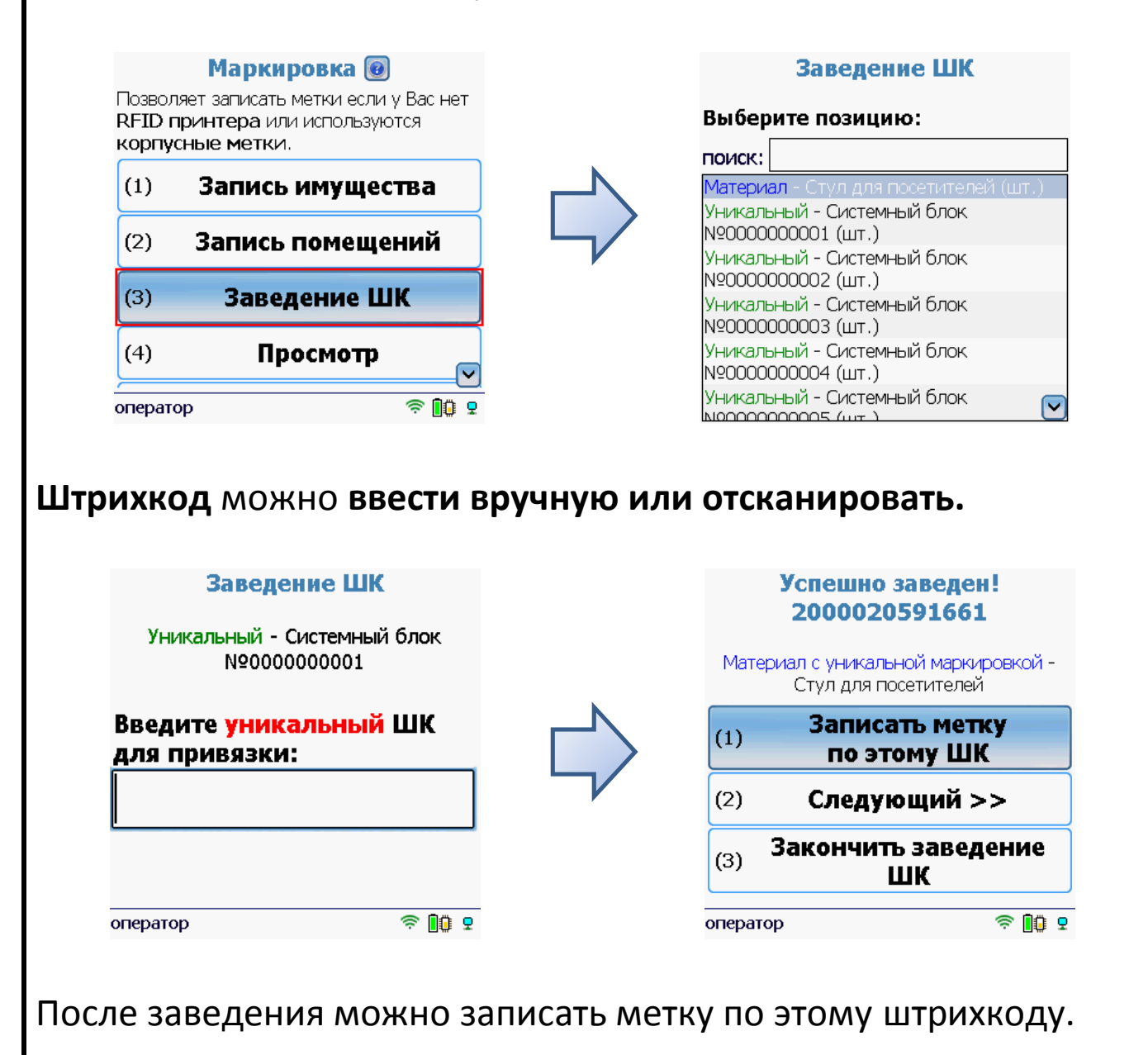

RFID-метками маркируются только уникальные объекты и уникальные материалы. Для неуникальных материалов операция «Записать метку по этому штрихкоду» не отображается.

### 5. Загрузка документа в 1С

Результаты маркировки (завершенные документы на ТСД) можно загружать в пустой документ (заводится автоматически) 1С «Заведение и маркировка» или в уже существующий документ (заведенный и заполненый вручную в 1С).

#### Загрузка в существующий документ.

Для загрузки документов в базе 1С «Клеверенс: Учет имущества» открываем сущесвующий документ или создаем и заполняем данными новый «Заведение и маркировка» и после этого нажимаем «Загрузить результаты маркировки из ТСД».

| 🐽 🔶 🕁 Заведение и мари                                                                                 | киров   | зка 000000016 от 17.06.2015 14:0 ⇒       |  |  |  |  |
|----------------------------------------------------------------------------------------------------|---------|------------------------------------------|--|--|--|--|
| <b>Главное</b> Структура подчиненности Движен                                                          | ния док | кумента                                  |  |  |  |  |
| Провести и закрыть Записать Пров                                                                       | ести    | 🛛 🖧 Выдача имущества 🛛 Еще 🔻             |  |  |  |  |
| Номер: 000000016 Дата: 17.06.2015 14:07:20 🔤 Вид документа: <u>Первичное заведение (остатки заводя</u> |         |                                          |  |  |  |  |
| Организация: Клеверенс Софт 🔻 🗗 Маркировщик: Администратор 🗣 🗗 Подразделение: 🛛 🗣 🗗                    |         |                                          |  |  |  |  |
| Имущество Дополнительно Комментарий                                                                    |         |                                          |  |  |  |  |
| Добавить 🔣 Очистить таблицу 🙀 Печать этикеток Еще 🔻                                                    |         |                                          |  |  |  |  |
| N Номенклатура                                                                                         | Инвен   | 🔂 Добавить Ins                           |  |  |  |  |
| 1 RFID-считыватель FX9500                                                                              | 01000   | Скопировать F9                           |  |  |  |  |
|                                                                                                    |         | ∃Х Очистить таблицу                      |  |  |  |  |
| 2 Кабель для HP RFID антенны                                                                           |         | 🗙 Удалить Del                            |  |  |  |  |
|                                                                                                    |         | 👉 Переместить вверх Ctrl+Shift+Up        |  |  |  |  |
|                                                                                                    |         | 🗣 Переместить вниз Ctrl+Shift+Down       |  |  |  |  |
|                                                                                                    |         | 💐 Печать этикеток                        |  |  |  |  |
|                                                                                                    |         | 📲 Загрузить результаты маркировки из ТСД |  |  |  |  |
|                                                                                                    |         |                                          |  |  |  |  |
|                                                                                                    |         |                                          |  |  |  |  |

| Документы ТСД "Заведение и маркировка" - Клеверенс: Учет имущества (1С:Предприятие) |                     |                     |             |                |               |  |
|-------------------------------------------------------------------------------------|---------------------|---------------------|-------------|----------------|---------------|--|
| lокум                                                                               | иенты ТСД "Заведе   | ение и маркировка"  |             |                |               |  |
| писо                                                                                | к документов ТСД    |                     |             |                |               |  |
| 🕼 Обновить список 🛛 🔀 Удалить выбранные                                             |                     |                     |             |                |               |  |
| <b>7</b>                                                                            | Дата документа ТСД  | Имя документа ТСД   | Документ 1С | Сделано, строк | Есть лицензия |  |
| √                                                                                   | 17.07.2015 17:16:34 | Маркировка 17.07.15 |             | 1              | $\checkmark$  |  |

При такой загрузке происходит только обновление данных, для имущества, которое уже находится в документе.

#### Загрузка в пустой документ.

Для загрузки не нужно создавать и заполнять документ. Нужно нажать на кнопку «Загрузить результаты маркировки из ТСД» прямо в списке документов, новый документ будет создан автоматиччески.

| 🛧 🔶 ☆ Заведение и маркировка |          |          |                     |                       |               |       |
|------------------------------|----------|----------|---------------------|-----------------------|---------------|-------|
| Создать                      | Найти    | Отменить | поиск 🛛 📲 Загрузить | результаты маркировки | из ТСД        | Еще 🔻 |
| Дата                         | Ļ        | Номер    | Вид документа       | Организация           | Подразделение | Ма    |
| 25.06.2015                   | 17:21:22 | 00000001 | Первичное заведе    | Вектор                |               | Бу:   |
| 26.06.2015                   | 11:47:14 | 00000002 | Первичное заведе    | Вектор                | Склад         | Бу:   |
| 26.06.2015                   | 12:06:51 | 00000003 | Обычный (с прове    | Вектор                |               | Aд    |
| 29.06.2015                   | 17:03:24 | 00000004 | Обычный (с прове    | Вектор                | Склад         | Бу:   |
|                              |          |          |                     |                       |               |       |
|                              |          |          |                     |                       |               |       |
|                              |          |          |                     |                       |               |       |

| Выбираем документ ТСД, из которогобудут загружаться данные.                                                                                                    |              |            |         |                      |         |  |  |  |  |
|----------------------------------------------------------------------------------------------------|--------------|------------|---------|----------------------|---------|--|--|--|--|
| 😢 Документы ТСД "Заведение и маркировка" - Клеверенс: Учет имущества (1С:Предприятие) 🗙                                                                                                    |              |            |         |                      |         |  |  |  |  |
| Документы ТСД "Заведение и маркировка"                                                                                                    |              |            |         |                      |         |  |  |  |  |
| Список документов ТСД                                                                                                    |              |            |         |                      |         |  |  |  |  |
| 1 ФШ Обновить список Х Удалить выбранные Еще ▼                                                                                                    |              |            |         |                      |         |  |  |  |  |
| Дата документа ТСД Имя документа ТСД Документ 1С Сделано, строк Ен-                                                                                                    |              |            |         |                      |         |  |  |  |  |
| 17.07.2015 17:16                                                                                                    | 34 Маркировк | a 17.07.15 |         | 1                    | ~       |  |  |  |  |
|                                                                                                    |              |            |         |                      |         |  |  |  |  |
|                                                                                                    |              | _          |         |                      | >       |  |  |  |  |
|                                                                                                    |              |            |         | 📲 Загрузить          | Отмена  |  |  |  |  |
| <ul> <li>▲ → ☆ Заведение и маркировка 00000005 от 20.07.2015 10:26:00</li> <li>Главное Движения документа</li> <li>Провести и закрыть Записать Провести ♣ Выдача имущества Еще ▼</li> <li>Номер: 00000005 Дата: 20.07.2015 10:26:00 Вид документа: Только Документ основание: не задан</li> <li>Организация: Вектор • @ Маркировщик: Бухгалтер • @ Подразделение: • @</li> <li>Имущество Дополнительно Комментарий</li> <li>Добавить № Очистить таблицу № Печать этикеток Еще •</li> <li>N Номенклатура Инвентарный номер Наименование имущества</li> </ul> |              |            |         |                      |         |  |  |  |  |
| 1 Системный блок                                                                                                    |              | 0000000004 | C       | истемный блок №00000 | 000004  |  |  |  |  |
| После заполнен                                                                                                    | ия докуме    | нта данн   | ыми егс | о нужно про          | вести.  |  |  |  |  |
| После заполнен                                                                                                    | ия докуме    | нта данн   | ыми его | о нужно про          | 9Вести. |  |  |  |  |